## How to configure automatic related products by categories or brands?

01) Access the Control Panel

02) After login click on Configuration >> Related Products

03) Select Products Related Auto >> click the EDIT button

Select

Empty to not configure automatic related products

Manufacturer for automatic related products between brands

Categories for automated related products in the same category

04) Click on the UPDATE button

To see the page of a product will automatically show related products.

Unique solution ID: #1862 Author: MFORMULA Last update: 2017-03-21 22:04